# Si vous aviez téléchargé l'application Angage pour la Convention Aareon 2022 :

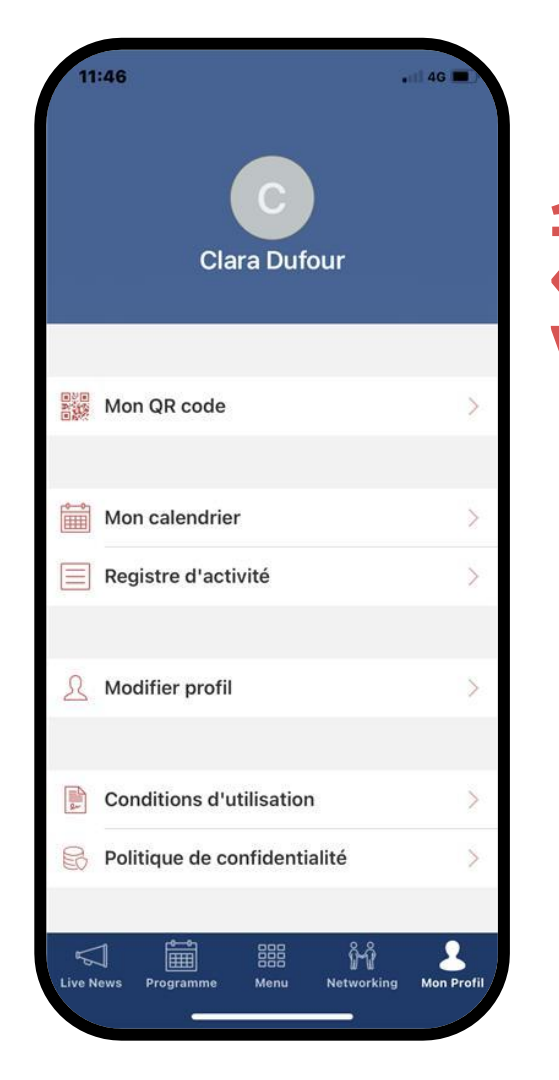

# 1. Allez sur la rubrique « Mon profil » et glissez vers le bas

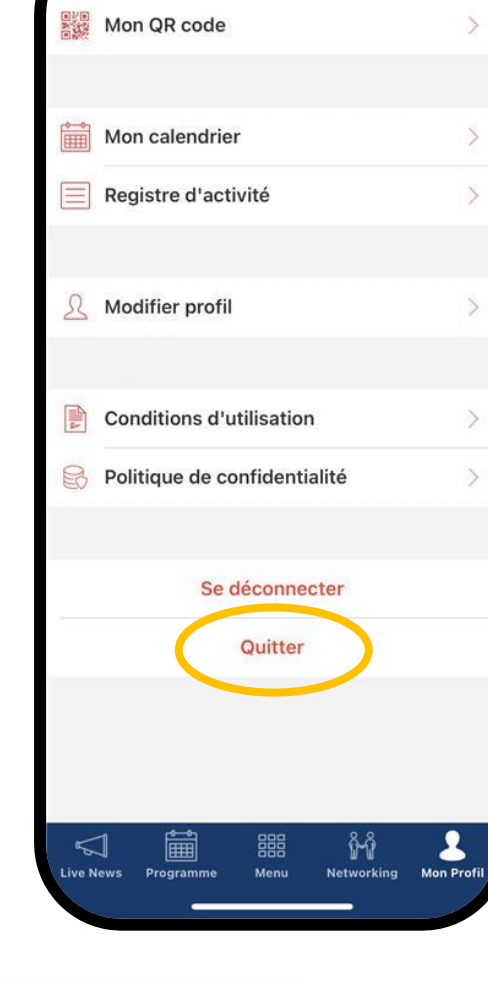

. 1 4G

11:46

#### 2. Cliquez sur « Quitter »

### Et voilà, vous êtes déconnectés !

Pour vous connecter à la partie dédiée au Séminaire 40ans, veuillez rejoindre l'étape 5

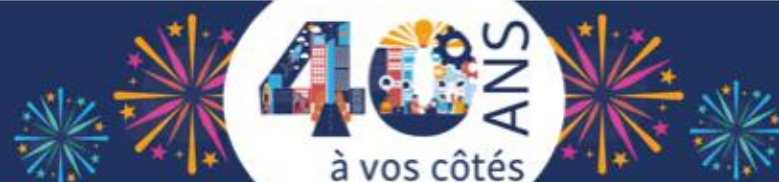

# Si vous n'avez pas l'application dédiée au Séminaire #40ans : Téléchargez-la

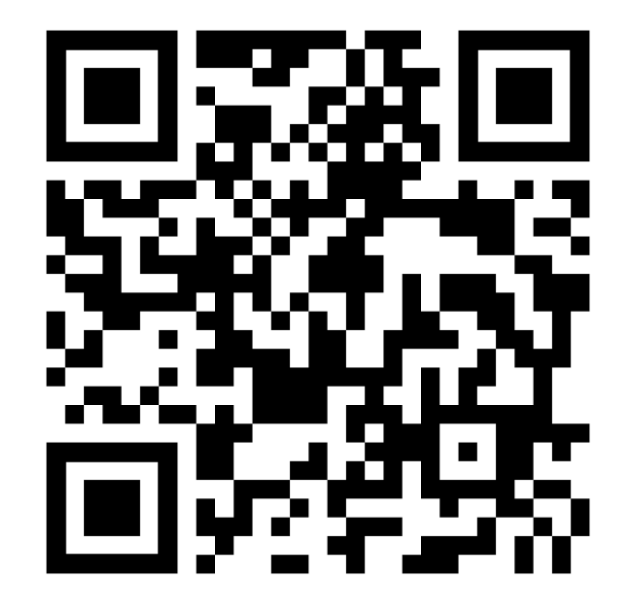

1. Scannez le QR Code ou téléchargez l'application « Angage » (cf. étape 3)

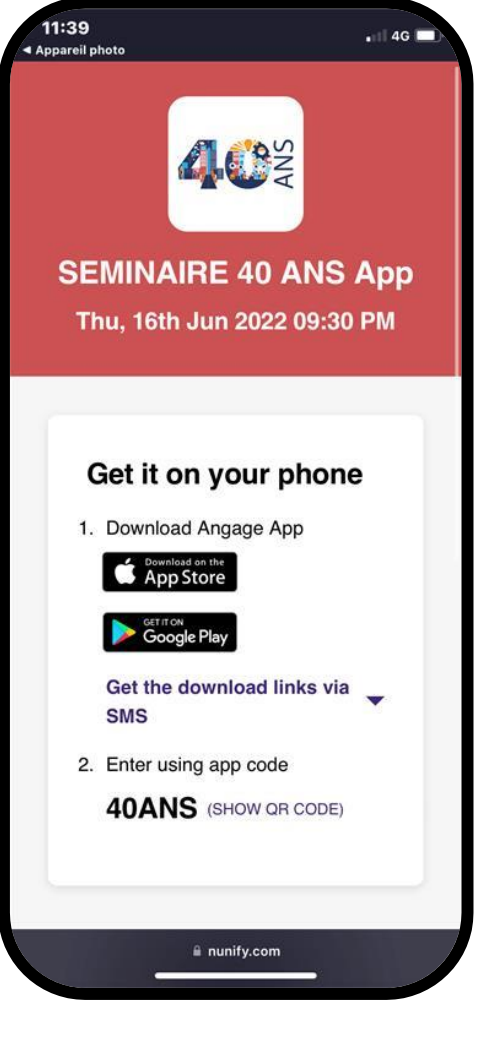

#### 2. Sélectionnez le store de votre choix

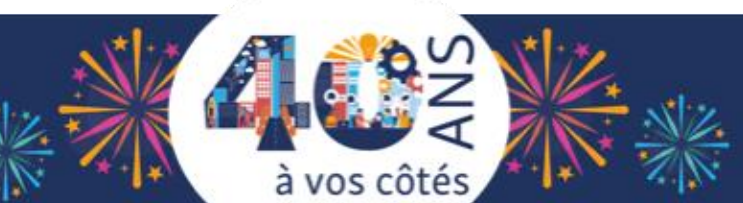

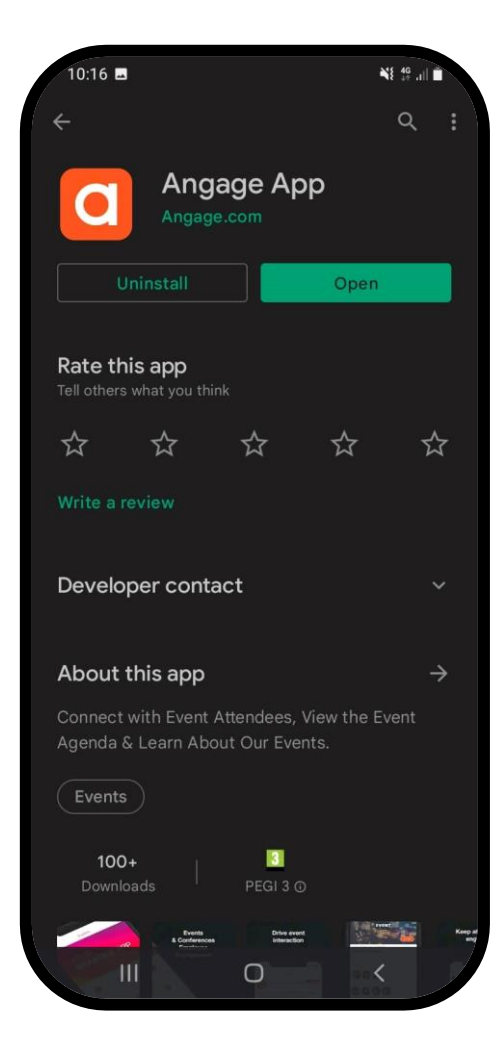

#### 3. Téléchargez l'application Angage

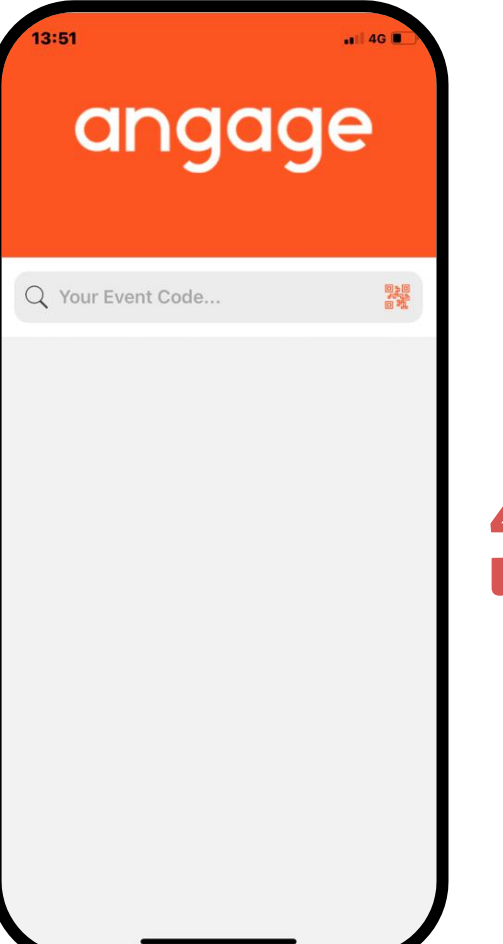

4. Ouvrez l'application Angage

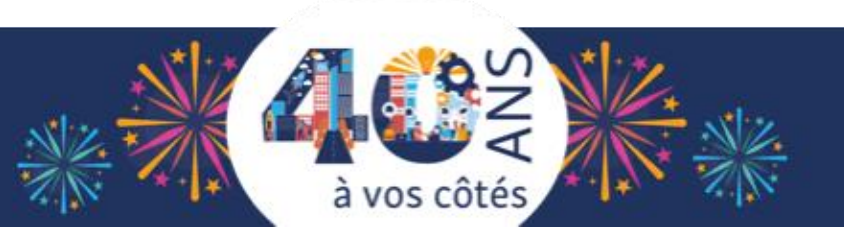

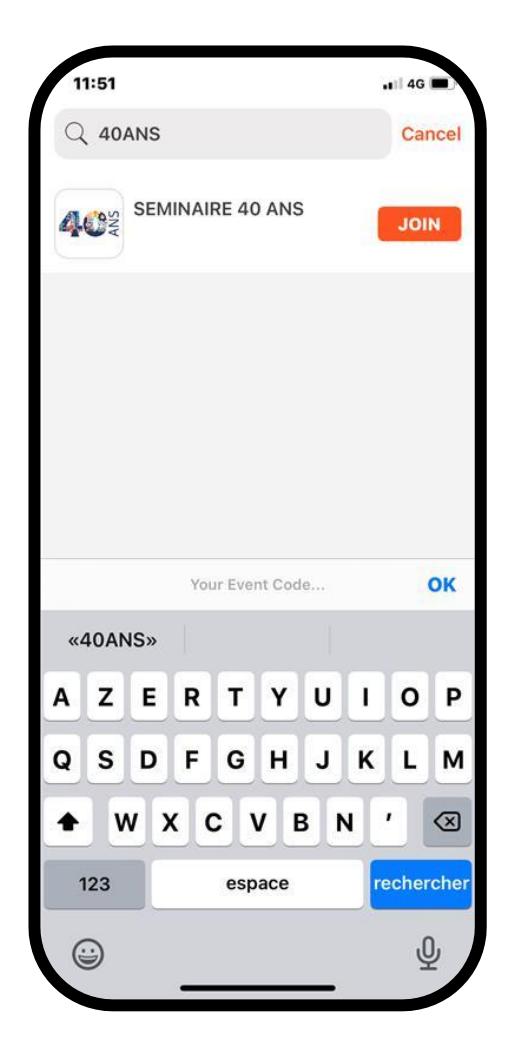

5. Entrez le code d'évènement 40ANS (tout attaché) et cliquez sur JOIN

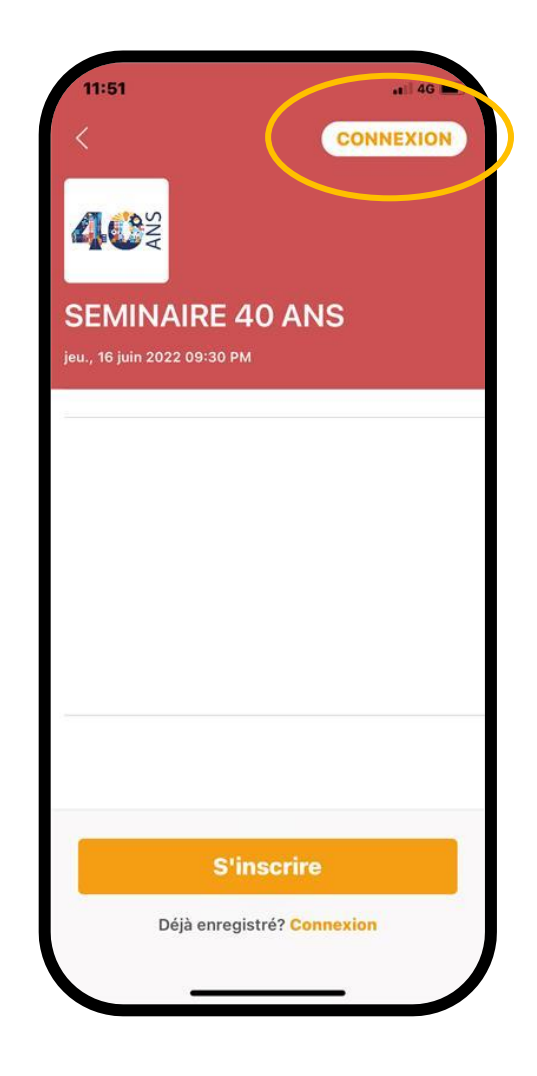

6. Cliquez sur le bouton « Connexion » (et pas s'inscrire)

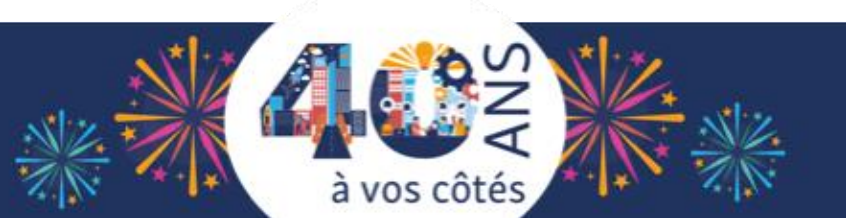

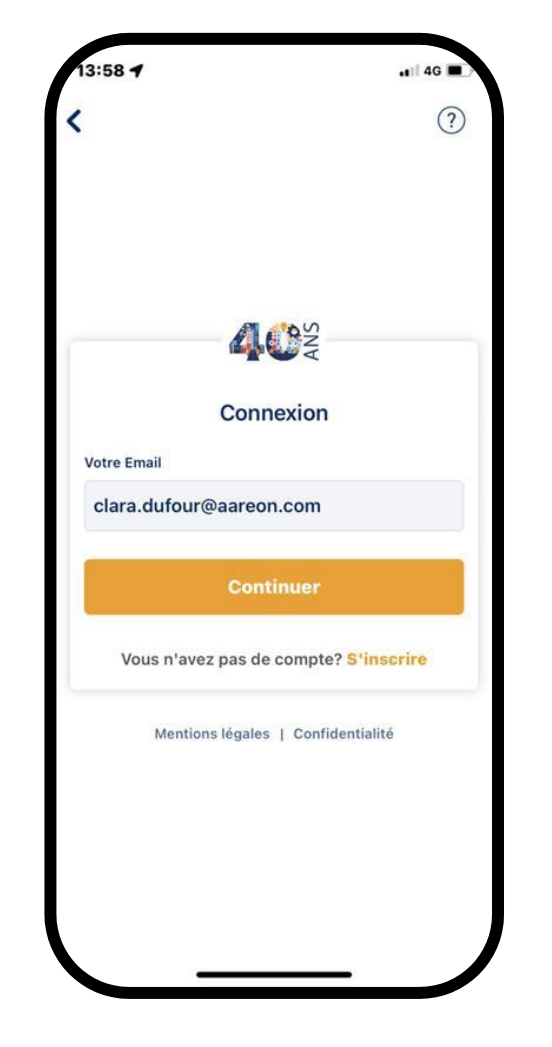

#### 7. Renseignez votre email Aareon (prénom.nom@aareon.com) et cliquez sur Continuer pour vous connecter

|                                      | 40°sv                                                   |                                      |
|--------------------------------------|---------------------------------------------------------|--------------------------------------|
|                                      | Connexion                                               |                                      |
|                                      |                                                         |                                      |
| Mentio                               | ns légales   Confid                                     | entialité                            |
| Mentio                               | ns légales   Confid                                     | entialité                            |
| Mentio<br>1                          | ns lègales   Confid<br>2<br>ABC                         | entialité<br>3.                      |
| Ментіо<br>1<br>4                     | ns lègales   Confid<br>2<br>ABC<br>5<br>JKL             | entialité<br>3<br>DEP<br>6<br>MNO    |
| Mentio<br>1<br>4<br>оні<br>7<br>роля | ns légales   Confid<br>2<br>ABC<br>5<br>JKL<br>8<br>TUV | entialité<br>Bep<br>MNO<br>9<br>WXY3 |

#### 8. Vérifier votre compte grâce au code reçu par mail

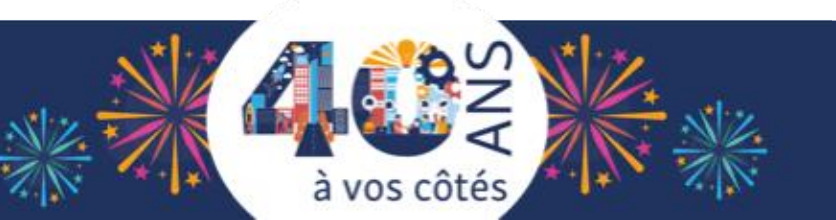

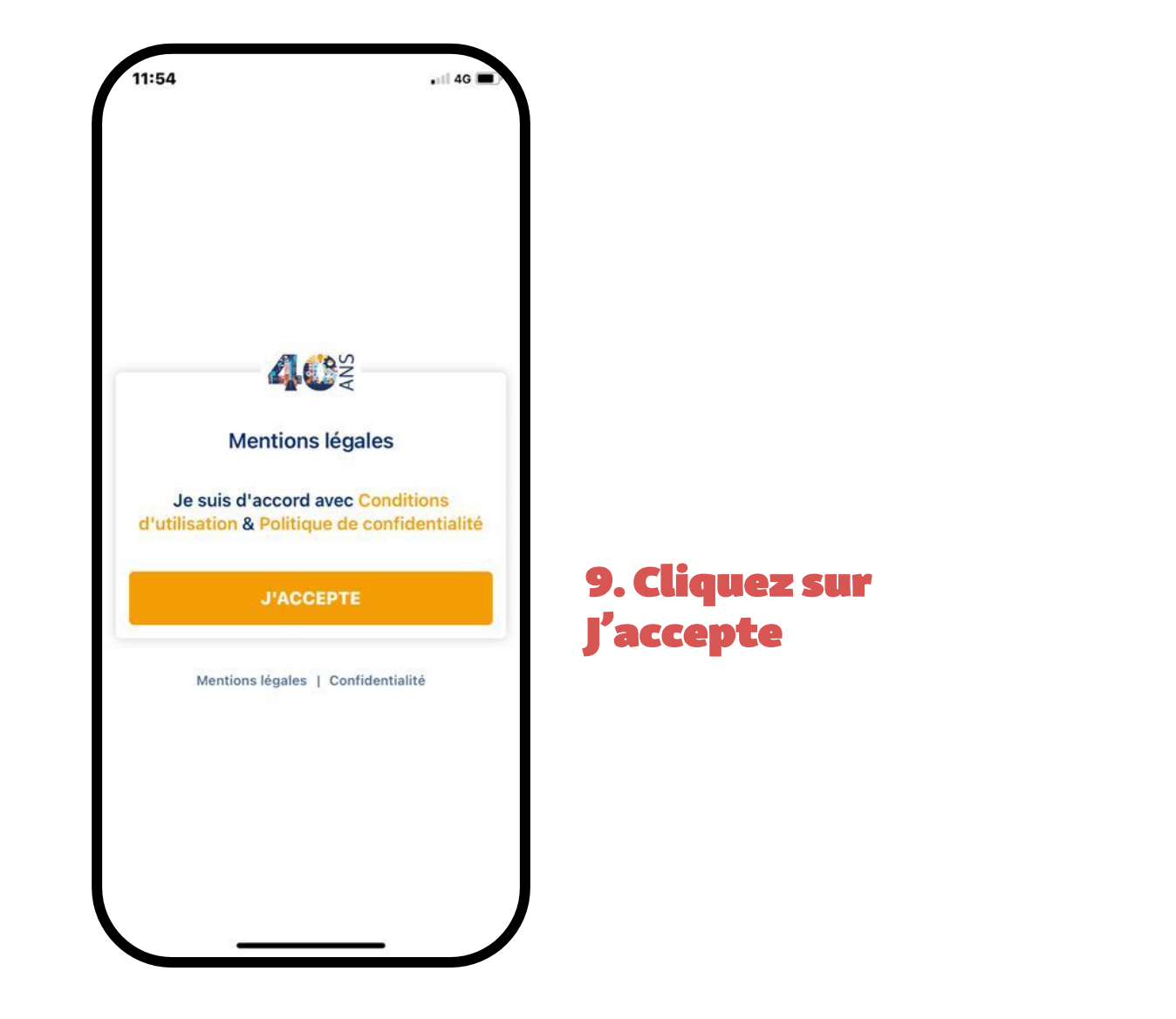

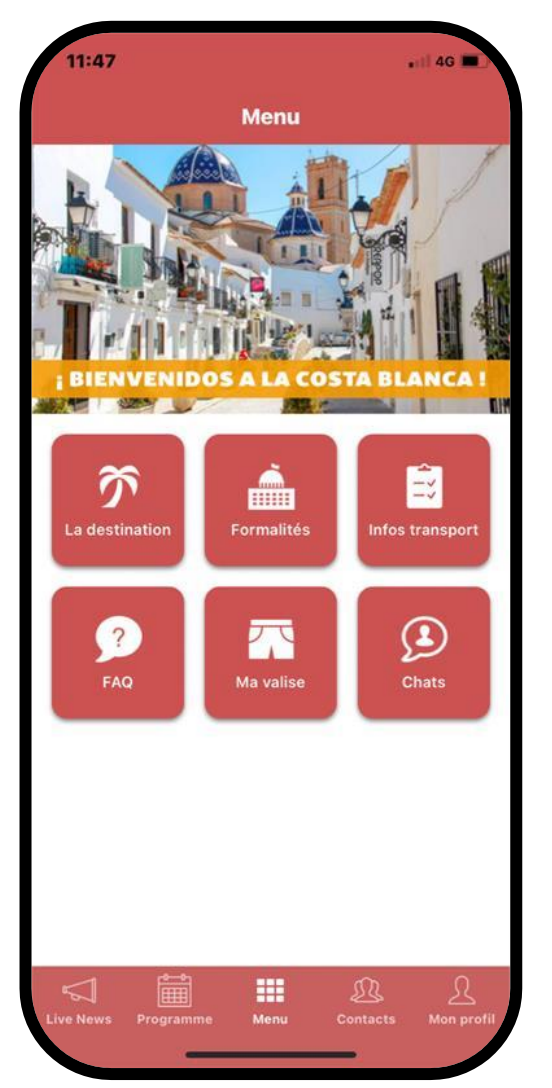

# 10. Explorez les différents menus !

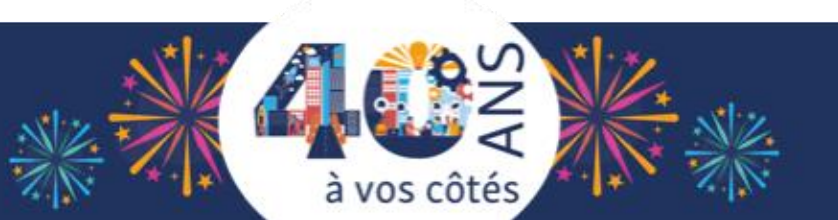